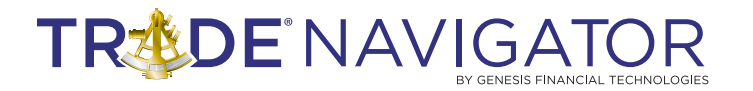

## SEASONAL SWEET SPOTS LIBRARY

### Introduction:

Seasonal patterns are some of the most powerful and least understood forces in financial markets. Some of the very best and most successful traders in the world use seasonal and cycles patterns to choose their best trades. Traders have won trading championships by using simple seasonal models with over 900% returns in some cases.

The markets are controlled by the collective human emotion which operates within its controlled environment. Outside forces that effect humans therefore, affects the markets. Weather changes and the seasonal changes can mean markets change for better or worse. Experienced traders know that different market conditions call for different approaches to trading. If a trader is aware of the swings in market behavior from season to season they can position themselves to take advantage of it.

#### **Benefits:**

With the power of Seasonal Sweet Spots, you can eliminate Stock, Future or Forex selection guesswork. Filter over 10,000 symbols and find the best opportunities available to you now. Know when your favorite stock or commodity has its best seasonal runs every year. As one of the most powerful filtering methods invented, it gives you seasonal statistics with the ability to sort on things like max drawdown or average daily net. Put probabilities in your favor with 30 years of accurate historical data. Just as the Dogs of the Dow were discovered with seasonality, you can know consistent bias in the markets before committing precious capital. Break down every trade and do comparisons with multiple reports at one time. Now you can be on the correct side of the trend and know far in advance of the seasonal probabilities. Take control of your trading plan now, and get more consistent winning results.

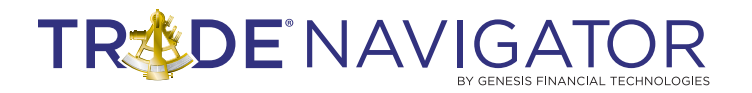

#### Included in this Library:

#### **Seasonal Form Filters**

Some of the items you can filter by include:

- Direction - Long positions or Short positions **Report Date Range** - The dates that the filter looks at, From (beginning date) To (end date) **#** Trading days Held - Trades that are held for as few days as or as many days as, such as 5 to 15 days. **# Trades (Years)** - Being seasonal the number of trades in this case is equal to the number of years to filter. 5 trades = 5 years Win Percentage(%) The percentage of trades that are wins. Avg. Daily Net Min(%) - The average of the percent a price moves up or down from the previous day over the life of the trade. **Risk/Reward** - The relationship between the amount of return gained for a trade and the amount of risk undertaken.
- Max Drawdown(%) 

   The percentage the account decreased by until it moved above the point in which it started to decrease

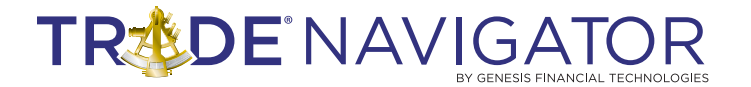

Click on the Seasonal Sweet Spot icon:

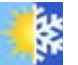

|           | 6          |                                 |          |           |                        |            |             |                |         |                             |                                           |                         |                        |        |
|-----------|------------|---------------------------------|----------|-----------|------------------------|------------|-------------|----------------|---------|-----------------------------|-------------------------------------------|-------------------------|------------------------|--------|
| easona    | l Filter   | 5                               |          |           |                        |            |             |                |         |                             |                                           |                         |                        |        |
| w Screen  | Delete     | Selected                        |          |           |                        |            | Filter Na   | me: What is    | HOT NO  | wi                          | Filter Settin                             | igs                     |                        |        |
| My Filte  | rs         |                                 |          |           | _                      |            | Directi     | ion            |         | ✓ Long                      | Short                                     | -                       |                        |        |
| Name D    | ate Create | id Type                         |          |           |                        |            | Report      | t Entry Date   | Range   | From:                       | 5/18/2011 15                              | To: 6/17/2011           | Ċ.                     |        |
| Sample    | Filters    |                                 |          |           |                        |            | # Trad      | ling Days He   | h       | 1 🕀                         | -                                         |                         |                        | 5      |
| Name      |            | Date Created Type               |          |           |                        |            | # Trad      | les (Years)    |         | 10 -                        |                                           |                         |                        | 30     |
| What is I | NOT NOW!   | 5/19/2011 9:06:48 AM Stock      | 1        |           |                        |            | Win Pr      | ercentage (5   | 6)      | 90 .                        |                                           |                         |                        | . 100  |
| When is   | my Market  | HOT: 5/19/2011 8:58:10 AM Stock | 5        |           |                        | _          | Avg. D      | aily Net Min   | imum (  | 96) 3.0                     |                                           |                         |                        |        |
|           |            |                                 |          |           |                        |            | Risk/F      | teward (%)     |         | 1.0 -                       |                                           |                         |                        | 1      |
|           |            |                                 |          |           |                        |            | Max D       | rawdown (%     | 6)      | 0                           |                                           | 0                       |                        | 50     |
|           |            |                                 |          |           |                        |            |             |                |         |                             |                                           |                         |                        |        |
|           |            |                                 |          |           |                        |            |             |                | O Futur | res 💿 Stock                 | is 🕓 Single Syr                           | mbol Type Symbol        |                        |        |
|           |            |                                 |          |           |                        |            | Use         | Symbol<br>NYS# |         | Description                 |                                           |                         |                        |        |
|           |            |                                 |          |           |                        |            |             | NASDAQ         |         |                             |                                           |                         |                        |        |
|           |            |                                 |          |           |                        |            | ×.          | AMEX           |         |                             |                                           |                         |                        |        |
|           |            |                                 |          |           |                        |            |             |                |         |                             |                                           |                         |                        | Eaus   |
| ılts: 25  |            |                                 |          |           |                        |            | -           |                |         |                             |                                           |                         |                        | Save   |
|           | Symbol     | Company Name                    | Exchange | Direction | Trading Day<br>of Year | Entry Date | # Days Held | # of Trades    | Win %   | Average<br>Daily Net<br>(%) | Avg. Daily Net<br>without Big<br>Win/Loss | Average<br>Drawdown (%) | Max<br>Drawdown<br>(%) | Risk/R |
|           | PDC        | PIONEER DRILLING CO             | AMEX     | Short     | 106                    | 06/03/2011 | 1           | 11             | 90.90   | 3.71                        | 3.33                                      | 0                       | 0                      | 99999  |
|           | AEZ5       | AETERNA ZENTARIS INC            | NASDAQ   | Short     | 108                    | 06/07/2011 | 1           | 10             | 90.00   | 3.72                        | 3.79                                      | 0                       | 0                      | 99999  |
|           | AEZS       | AETERNA ZENTARIS INC            | NASDAQ   | Short     | 107                    | 06/06/2011 | 2           | 10             | 90.00   | 3.63                        | 3.46                                      | 0                       | 0                      | 99999  |
|           | AMTD       | TD AMERITRADE HOLDING CORP      | NASDAQ   | Short     | 111                    | 06/10/2011 | 1           | 13             | 100.00  | 3.50                        | 2.62                                      | 0                       | 0                      | 99999  |
|           | ALOY       | ALLOY INC                       | NASDAQ   | Short     | 104                    | 06/02/2011 | 1           | 11             | 100.00  | 4.39                        | 4.20                                      | 0                       | ٥                      | 99999  |
|           | LOOK       | LOOKSMART LTD                   | NASDAQ   | Short     | 116                    | 06/17/2011 | 1           | 11             | 90.90   | 3.05                        | 2.86                                      | 0                       | 0                      | 99999  |
| 4         | 1          | CU LOON DULCE INC               | NARDAO   | Short     | 116                    | 06/17/2011 | 1           | 11             | 90.90   | 4.69                        | 2.51                                      | 0                       | 0                      | 99999  |
|           | SIMG       | STERCOR THAGE THE               | in some  | 911015    |                        |            |             |                |         |                             |                                           |                         |                        |        |

This will bring up the Seasonal Filters form.

| Se | easonal Filter   | rS<br>e Selected     |            |  |
|----|------------------|----------------------|------------|--|
|    | My Filters       |                      |            |  |
|    | Name             | Date Created         | Conditions |  |
| >  | Good Test        | 5/5/2011 10:19:32 AM |            |  |
|    | Best Days To Buy | 5/10/2011 2:52:39 PM |            |  |
|    | Test Test        | 4/20/2011 3:09:06 PM |            |  |
|    |                  | 5/4/2014 2:22:44 444 |            |  |

You can choose a filter from the list to run.

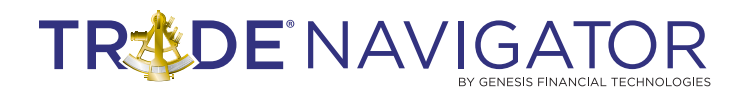

| Filter Nam            | e: Good Test      | Filter Settings                              |  |
|-----------------------|-------------------|----------------------------------------------|--|
| Directio              | n                 | ✓ Long 🔄 Short                               |  |
| Report [              | Date Range        | From: 2/1/2011 15 To: 9/29/2011 15           |  |
| # Tr                  | ading Days Held   |                                              |  |
| # Tr                  | ades (Years)      | 5 * 30 *                                     |  |
| Win                   | Percentage(%)     | 90 ·                                         |  |
| Avg                   | . Daily Net Minim | num(%) 2.1 🖕 🕞                               |  |
| Risk                  | /Reward (%)       | 0.1 (+)                                      |  |
| Max                   | Drawdown(%)       | 0                                            |  |
|                       |                   | Futures   Stocks  Single Symbol  Type Symbol |  |
| Use                   | Symbol            | Description                                  |  |
| <ul> <li>✓</li> </ul> | NYSE              |                                              |  |
| <ul> <li>✓</li> </ul> | NASDAQ            |                                              |  |
| <ul> <li>✓</li> </ul> | AMEX              |                                              |  |
| Rur                   |                   | Save                                         |  |

Or you can set up a filter under the Filter Settings. Once you have the filter set up the way you want it, click the Run button.

| Filter N | lame:   | Good Test      |         | Filt   | er S  | Sett  | ing     | s    |      |         |     |       |           |    |       |
|----------|---------|----------------|---------|--------|-------|-------|---------|------|------|---------|-----|-------|-----------|----|-------|
| Direc    | tion    |                |         | ✓      | Long  |       | Shor    | t    |      |         |     |       |           |    |       |
| Repo     | rt Da   | te Range       |         | Fror   | n:    | 2/1/2 | 011     |      | (6   | 5)      | To: | 9     | 9/29/2011 | 15 | 5     |
| #        | # Trad  | ling Days Held |         |        | 13    | •     | Fe      | ebru | ary, | 201     | 11  | •     |           |    | 40 🚔  |
| #        | ‡ Trad  | les (Years)    |         |        | 5     | Su    | Mo      | Tu   | We   | Th      | Fr  | Sa    |           |    | 30 💂  |
|          | V: D/   |                |         |        | 00    | 30    | 31<br>7 | 1    | 9    | 3<br>10 | 4   |       |           | _  | 100 * |
|          | vin Pe  | ercentage(%)   |         |        | 30    | 13    | ,<br>14 | 15   | 16   | 17      | 18  | 19    |           |    | 100 💌 |
| A        | lvg. D  | aily Net Minim | um(%)   |        | 2.1   | 20    | 21      | 22   | 23   | 24      | 25  | 26    |           | _  | 99    |
|          | );ele/D | oward (0/s)    |         |        | 0.1   | 27    | 28      | 1    | 2    | 3       | 4   | 3     |           |    | 100   |
| R        | CISK/ H | (%)            |         |        | 0.1   | ) K   | 7       | 8    | 9    | 10      | 11  | 12    |           |    | 100   |
| M        | 1ax D   | rawdown(%)     |         |        | 0     |       |         |      |      |         |     |       |           |    | 100 💂 |
|          |         |                |         |        |       |       |         |      |      |         |     |       |           |    |       |
|          |         |                | Futures | •      | Stock | s ()  | ) Sir   | ngle | Sym  | bol     | Тур | e Syr | mbol      |    |       |
| Us       | e       | Symbol         | Descr   | iption |       |       |         |      |      |         |     |       |           |    |       |
| 1        | ] [     | IYSE           |         |        |       |       |         |      |      |         |     |       |           |    |       |
| 1        |         | IASDAQ         |         |        |       |       |         |      |      |         |     |       |           |    |       |
| 1        | β       | MEX            |         |        |       |       |         |      |      |         |     |       |           |    |       |
|          |         |                |         |        |       |       |         |      |      |         |     |       |           |    |       |
|          | Run     |                |         |        |       |       |         |      |      |         |     |       |           |    | Save  |
|          |         |                |         |        |       |       |         |      |      |         |     |       |           |    |       |

You can change the date by typing it in or by clicking on the calendar icon next to the date and using the calendar to select the date by clicking on the desired date.

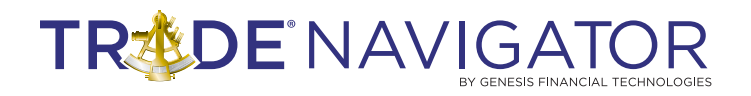

| Filter Nam   | e: Best Days To E | Buy Filter Settings                     |  |
|--------------|-------------------|-----------------------------------------|--|
| Direction    | n                 | ✓ Long 🔄 Short                          |  |
| Report D     | ate Range         | From: 1/3/2000 15 To: 3/1/2011 15       |  |
| # Tr         | ading Days Held   | 5 · · · · · · · · · · · · · · · · · · · |  |
| # Tr         | ades (Years)      | 10 · 30 ·                               |  |
| Win          | Percentage(%)     |                                         |  |
| Avg.         | Daily Net Minim   | num(%) 3.4 🖕 🗍                          |  |
| Risk         | /Reward (%)       | <b>8.8</b>                              |  |
| Max          | Drawdown(%)       |                                         |  |
|              |                   | Futures 🔘 Stocks 💿 Single Symbol IBM    |  |
| Use          | Symbol            | Description                             |  |
|              | NYSE              |                                         |  |
| $\checkmark$ | NASDAQ            |                                         |  |
|              | AMEX              |                                         |  |
| Run          |                   | Save                                    |  |

You can narrow your search to a single symbol by selecting Single Symbol and typing in the symbol.

| Resi | uits. 590 |        |                          |          |                        |            |             |             |       |                             |                                           |                         |                        |
|------|-----------|--------|--------------------------|----------|------------------------|------------|-------------|-------------|-------|-----------------------------|-------------------------------------------|-------------------------|------------------------|
|      |           | Symbol | Company Name             | Exchange | Trading Day<br>of Year | Entry Date | # Days Held | # of Trades | Win % | Average<br>Daily Net<br>(%) | Avg. Daily Net<br>without Big<br>Win/Loss | Average<br>Drawdown (%) | Max<br>Drawdown<br>(%) |
| >    |           | VLT    | INVESCO VAN KAMPEN TR II | NYSE     | 98                     | 05/23/2011 | 11          | 21          | 76.20 | 2.06                        | 0.23                                      | 1.51                    | 3.77                   |
|      |           | VLT    | INVESCO VAN KAMPEN TR II | NYSE     | 98                     | 05/23/2011 | 10          | 21          | 76.20 | 2.24                        | 0.24                                      | 1.44                    | 3.77                   |
|      |           | VLT    | INVESCO VAN KAMPEN TR II | NYSE     | 98                     | 05/23/2011 | 9           | 21          | 76.20 | 2.48                        | 0.25                                      | 1.44                    | 3.77                   |
|      |           | VLT    | INVESCO VAN KAMPEN TR II | NYSE     | 98                     | 05/23/2011 | 8           | 21          | 76.20 | 2.68                        | 0.21                                      | 1.41                    | 3.77                   |
|      |           | ING    | ING GROEP NV             | NYSE     | 103                    | 05/31/2011 | 4           | 16          | 75.00 | 8.39                        | 0.16                                      | 2.12                    | 7.16                   |
|      |           | CRMT   | AMERICA'S CAR-MART INC   | NASDAQ   | 95                     | 05/18/2011 | 21          | 23          | 78.30 | 1.79                        | 0.55                                      | 5.37                    | 15.60                  |
|      |           | VLT    | INVESCO VAN KAMPEN TR II | NYSE     | 98                     | 05/23/2011 | 19          | 21          | 76.20 | 1.10                        | 0.08                                      | 2.31                    | 9.45                   |
| 4    |           |        |                          |          |                        |            |             |             |       |                             |                                           |                         |                        |
| H    | 4 1 2     | 3 4    |                          |          |                        |            |             |             |       |                             |                                           |                         |                        |

The results are displayed at the bottom of the page. You can sort results by clicking on the header for that column.

# TREDE NAVIGATOR

|      |         |     |   | Entry Date | Entry Price | Exit Date  | Exit Price | Profit(%) | Drawdown (%) |    | - |
|------|---------|-----|---|------------|-------------|------------|------------|-----------|--------------|----|---|
|      |         |     | > | 05/21/1990 | 7.75        | 06/06/1990 | 8.00       | 3.23%     | 3.23%        |    | = |
|      |         |     |   | 05/21/1991 | 6.63        | 06/06/1991 | 7.00       | 5.58%     | 3.77%        |    |   |
|      |         |     | Ĩ | 05/20/1992 | 8.50        | 06/05/1992 | 8.50       | 0.00%     | 2,94%        |    |   |
| esul | ts: 396 | 5   | 1 | 05/21/1993 | 9.75        | 06/08/1993 | 10.00      | 2.56%     | 1.23%        |    |   |
|      |         | Sym |   | 05/23/1994 | 9.88        | 06/08/1994 | 10.13      | 2.53%     | 1.32%        |    |   |
| 11   | ~       |     |   | 05/22/1995 | 8.38        | 06/07/1995 | 8.75       | 4.42%     | 0.00%        |    |   |
|      |         | VLT |   |            |             |            |            |           |              |    |   |
|      |         | VLT |   |            |             |            |            |           |              | OK |   |

Click on the magnifying glass icon next to a result to see more detailed results.

You can enter a Filter Name and then click the Save button to save a

filter.

| Filter Nam            | e: Good Test    | Filter Settings                                |      |
|-----------------------|-----------------|------------------------------------------------|------|
| Directio              | n               | 🖌 Long 📃 Short                                 |      |
| Report                | Date Range      | From: 2/1/2011 15 To: 9/29/2011 15             |      |
| # Ti                  | rading Days He  | ld 13 🖕 🗾 🗾 20                                 |      |
| # TI                  | rades (Years)   | 5                                              | •    |
| Win                   | Percentage(%    | ) 90 • 100                                     | •    |
| Avg                   | . Daily Net Min | mum(%) 2.1 • •                                 |      |
| Risk                  | (%) (%)         | 0.1 .                                          | )    |
| Мах                   | Drawdown(%      | ) 0 100                                        | •    |
|                       |                 | O Futures O Stocks O Single Symbol Type Symbol |      |
| Use                   | Symbol          | Description                                    |      |
|                       | NYSE            |                                                |      |
| <ul> <li>✓</li> </ul> | NASDAQ          |                                                |      |
| <ul> <li>✓</li> </ul> | AMEX            |                                                |      |
| Ru                    | n               | $\subset$                                      | Save |